## Инструкция по включению согласия на получение судебных уведомлений на портале государственных услуг (*доступ с компьютера*)

Для получения судебных уведомлений на портале государственных услуг необходимо дать согласие на получение судебных уведомлений

- 1. Зайти на Портал Госуслуг <u>www.gosuslugi.ru</u>, перейти в Меню пользователя
- 2. Перейти раздел Уведомления и нажать на три вертикальные точки.

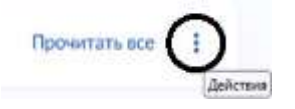

- 3. Выбрать пункт Настройки
- 4. В открывшемся окне перейти в раздел Госпочта найти параметр Суды и включить получение уведомлений.

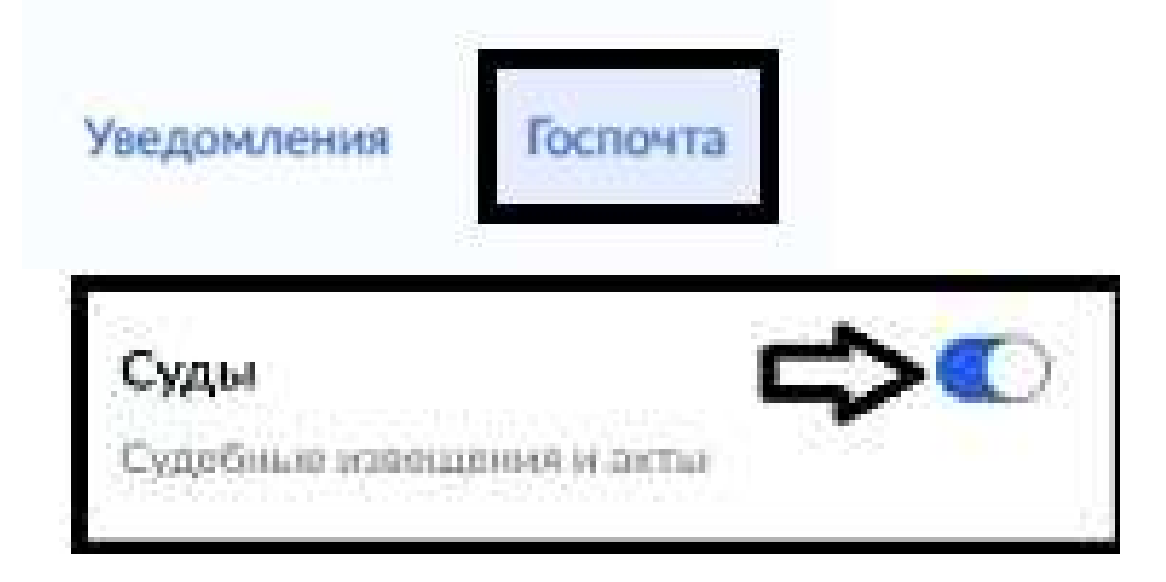